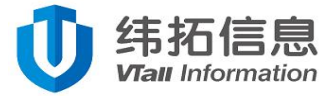

# 三轴振动温度智能传感器

# Smart Tri-axial Vibration Temperature Composite Sensor

# 使用说明书

User's Manual

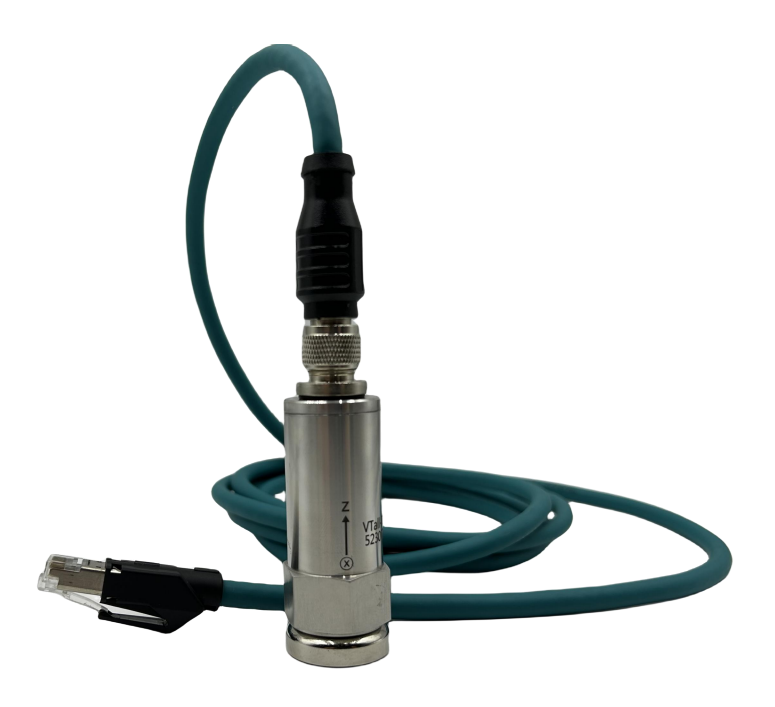

www.vtinf.com

湖南纬拓信息科技有限公司 版权所有<sup>©</sup>2024

Issue: 1.4

I.版本控制

| 版本编号  | 编制人 | 编制日期       | 描述                     |
|-------|-----|------------|------------------------|
| V1.0  | WYF | 2023-07-10 | 建档                     |
|       |     |            | 删除 POE 供电方面的说明,增加随货清单, |
| V1.1  | LXX | 2023-08-09 | 增加传感器连接动态库(. DLL)库文件说  |
|       |     |            | 明;修改配置软件说明。            |
| V/1 0 |     | 2022 00 21 | 改进声明;增加 POE 供电方面的说明;增  |
| VI.Z  |     | 2023-09-21 | 加上位机软件说明。              |
| V1.3  | LXX | 2023-10-31 | 改进传感器连接参数说明            |
| V1.3  | LXX | 2024-01-22 | 修正传感器温度量程              |
| V1.4  | TJ  | 2024-4-7   | 增加转速测量功能               |

### 关于产品

该产品为一款实时测量安装点温度和三个方向振动的高精度、宽响应频率的一体化传感器,传感器同时提供三个方向的振动瞬时加速度值以及被测点温度值。可广泛适用于试验台、 工业领域的电机、水泵、风机、空压机、燃气机、发电机、减速机、齿轮箱等旋转机械的实 时状态分析,得出设备准确的运行状态和设备健康情况。

### 声明

未经湖南纬拓信息有限公司明确书面许可,任何单位或个人不得擅自仿制、复制、誊抄 或转译本手册部分或全部内容,且不得以盈利为目的进行任何方式(电子、影印、录制等) 的传播。本手册所提到的产品规格和资讯仅供参考,如有内容更新,恕不另行通知。本手册 仅作为使用指导,所作陈述均不构成任何形式的担保。

### 安全操作

- 产品使用前,请务必仔细阅读使用说明书。
- 在您使用产品之前,请检查外壳是否有裂纹或损坏。
- 请勿在爆炸性气体、蒸气或灰尘周围进行操作。
- 当在危险区域内作业时,请按照地方或国家机构的要求,使用适当的防护装备。
- 在危险场所作业时,应遵守地方和国家安全法规的要求。

### 安全提示

- 在转动设备周围作业时要时刻注意安全。将绳索、带子和电缆等隐藏起来。
- 在安装传感器时,设备必须停机才能进行安装。

[注:本说明书内容仅适用于三轴振动温度智能传感器类的产品。]

# Content

| I.版本控制                         | 2  |
|--------------------------------|----|
| 关于产品                           | 3  |
| 声明                             |    |
| 安全操作                           | 3  |
| 安全提示                           |    |
| 1 产品概试                         | 5  |
| ♪./ 田1兆22                      | ~  |
| 2. 观俗参致                        |    |
| 3. 产品使用                        | 6  |
| 3.1 开箱包装检查                     |    |
| 3.2 传感器连接参数                    |    |
| 3.3 传感器的安装方式                   |    |
| 3.4 传感器接线方式                    |    |
| 1) POE 交换机接线                   |    |
| 2) 直流供电交换机接线                   |    |
| <i>3) 网线供电合路器接线</i>            |    |
| 3.5 记录安装位置和设备地址                |    |
| 3.6 产品尺寸                       |    |
| 4. 通信协议格式                      | 11 |
| 4.1 专用术语和缩略词                   |    |
| 4.2 参量与单位                      |    |
| 4.3 通信协议                       |    |
| <i>4.3.1上传数据报文</i>             |    |
| 5. 提供传感器连接动态库(.DLL)            |    |
| 6. 配置软件(VIBRATIONMONIV1.14)的使用 |    |
| 6.1 电脑连接设置                     | 14 |
| 6.2 配置软件说明                     |    |
| 6.3 传感器 IP 设置                  |    |
| 6.4 稳态数据                       |    |
| 6.5 录制、保存、回放传感器瞬态数据            |    |
| 7. 转速测量功能                      |    |
| 7.1 适用范围                       |    |
| 7.2 上位机软件转速显示                  |    |
| 7.3 传感器设置                      |    |

### 1. 产品概述

该产品为一款实时测量安装点温度和三个方向振动的高精度、宽响应频率的一体化传感器, 传感器同时提供三个方向的振动瞬时加速度值以及被测点温度。可广泛适用于工业领域的电机、水泵、风机、空压机、燃气机、发电机、减速机、齿轮箱等旋转机械的实时状态分析, 得出设备准确的运行状态和健康情况。

产品主要特点:

1) 具有超高的响应频率带宽。测量范围可以达到 DC-6KHZ。覆盖绝大部分工业现场旋转机械的故障频率段;

2) 具有超高的灵敏度和线性度。传感器采用 16 位 ADC 采样, 分辨率达到 0.488mg/LSB, 准确的捕捉各种轻微的振动, 满足绝大部分现场需求;

3)集成度高。同时提供三个方向(X,Y,Z)振动瞬态数据和被测点温度,可替换传统"采 集卡+传感器"的数据采集模式;

4)采用以太网通信接口。直接通过以太网通信将数据上传到服务器或平台,中间不需要任何控制器或转接模块。通过10/100M自适应以太网接口,可以轻松将实时的瞬态波形、 温度数据不间断的上传到平台或者服务器;

5) 传感器采用 POE 供电或 DC 9-57V 供电。直接和标准的 POE 交换机或直流供电的交换机和网线供电合路器相连,多种连接方式、简化现场布线,方便现场施工。

### 2. 规格参数

表1- 传感器规格参数

| 产品名称 | 三轴振动温度智能传感器                       |
|------|-----------------------------------|
| 型号规格 | VTall-T163E-A                     |
| 供由支出 | 直流供电 DC 9-57V,45 电源+、78 电源-(标准产品) |
| 」    | POE(DC 40~57V)(定制产品)              |

| User's Manual- Smart Tri- | -axial Vibration Temperature Composite Sensor | Ver.1.3 |
|---------------------------|-----------------------------------------------|---------|
| 住咸哭暑积                     | 振动加速度: <b>±16g</b>                            |         |
|                           | 温度: <b>-40</b> C° <b>~125</b> C°              |         |
| 转速测量范围                    | 300~7200rpm (±4rpm)                           |         |
| 响应频率                      |                                               |         |
| 范围及精度                     | DC~OKHZ (±30B)                                |         |
| 分辩率                       | 0.488mg/LSB                                   |         |
| 采样频率                      | 26.667KHZ                                     |         |
| 振动测量方向                    | X 轴、Y 轴、Z 轴                                   |         |
| 瞬态数据                      | X,Y,Z 轴的瞬态数据, 温度数据                            |         |
| 通讯接口                      | 以太网                                           |         |
| 运行环境温度                    | <b>-40</b> ℃° ~ 85℃°                          |         |
| 默认服务器地址/端                 | 162 168 1 160 / 22000                         |         |
|                           | 102.108.1.109722009                           |         |
| 默认设备地址                    | 192.168.1.164                                 |         |
| 设备地址                      | 出厂默认地址为 <b>"1"</b> 范围:1-240                   |         |
| 安装方式                      | 磁吸或双头螺杆安装(底孔 <b>M5*6</b> )                    |         |
| 防护等级                      | IP67                                          |         |
| 尺寸规格                      | <b>Φ23mm*68mm*24mm(</b> 筒径*高度*对边)             |         |
|                           |                                               |         |

## **3**. 产品使用

## 3.1 开箱包装检查

从包装盒中取出传感器等物品,检查传感器外观是否良好、引线和插头是否完好。

随货清单

| User's N | Aanual- Smart Tri-axial Vibration Te | emperature Composite Se | nsor |    | Ver.1.3   |
|----------|--------------------------------------|-------------------------|------|----|-----------|
| 序号       | 名称                                   | 型号                      | 单位   | 数量 | 备注        |
| 1        | 三轴振动温度智能传感器                          | VTall-T163E-A           | 支    | 1  | 标配        |
| 2        | 磁座                                   | D25/D32                 | 个    | 1  | 标配        |
| 3        | 网线供电合路器                              | 水晶头+电源接头                | 个    | 1  | 标配        |
|          |                                      | ₩ RJ45                  |      |    |           |
| 4        | 8芯 M12 航空插头转水晶                       | 2 米                     | 根    | 1  | 标配5米(其他线长 |
|          | 关线缆                                  |                         |      |    | りた前)      |
| 5        | 电源适配器                                | 12V1A                   | 个    | 1  |           |
| 6        | 直流接线端子                               | 5.5*2.1mm               | 个    | 1  | 选配(首支免费赠送 |
| 7        |                                      | M5*12\M5*6 转            | ~    | 1  | 一套)       |
|          | ▶ 牧 <b>伏</b> 塔什                      | M6*6\M8*8               |      | T  |           |
| 8        | 电源分线器                                | 一分二三四五六<br>八            | 根    | 1  | 选配        |

如下图 1:

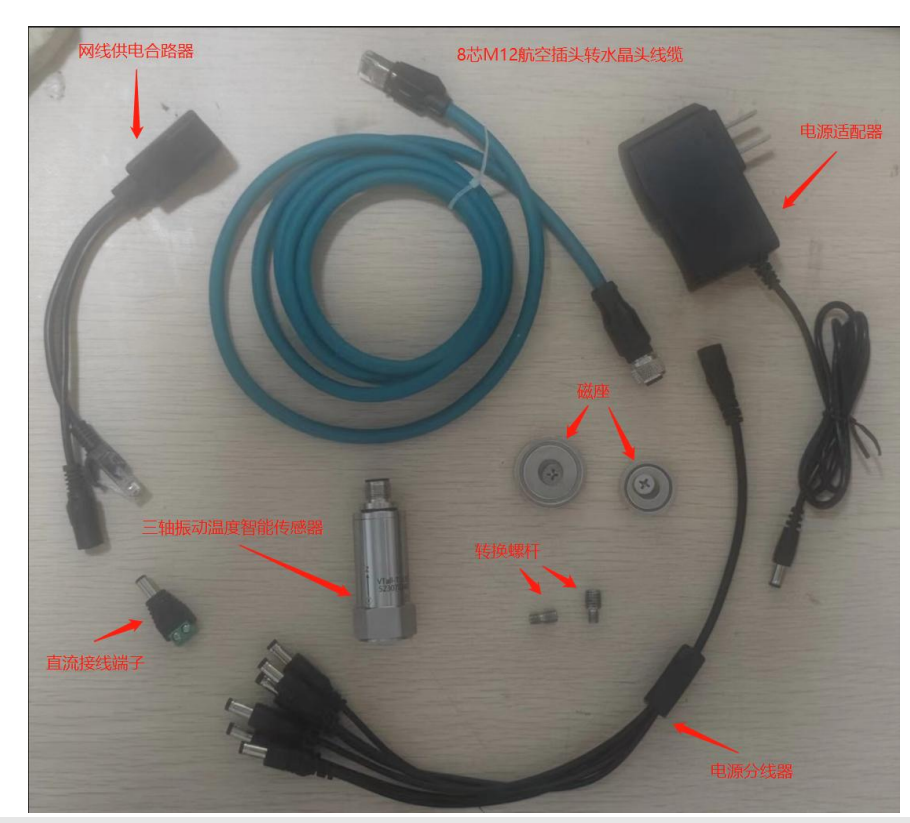

User's Manual - Smart Tri-axial Vibration Temperature Composite Sensor

#### 图1 传感器及其配件

#### 3.2 传感器连接参数

传感器中有 2 套连接参数:一套为配置参数,一套为默认参数只需将需要连接的电脑设置为图 6 的状态打开本公司提供的上位机软件即可以默认参数连接传感器,是为设置传感器参数而定。

传感器上电的时候会主动选择默认参数连接,如能建立连接,将以默认参数连接进行数据传输。在6秒内未能以默认参数建立连接,传感器将会以配置参数重新建立连接。(注:使用默认参数连接传感器时只可连接单个传感器,多个传感器会导致数据冲突,即若需要同时连接多个传感器,请修改默认参数。)

1) 设备出厂时的默认参数:

设备地址:"1";

IP地址:192.168.1.164;

网关:192.168.1.1;

服务器 192.168.1.169, 端口号: 22009。

可以通过本公司提供的配置软件(VibrationMoniV1.14)修改设备地址和 IP 参数。

2) 查看传感器当前的配置参数(当客户忘记传感器配置参数时):

A、电脑设置 IP 地址: 192.168.1.169;

B、打开纬拓提供的上位机调试软件;

C、将传感器通过网线与电脑相连,并查看上位机与传感器是否连接成功(软件界面有数据刷新表示连接成功),若未连接上,拔下传感器航空插头再接上,再观察;

D、传感器与上位机连接后,点击上位机左上角"参数设置",在弹出页面中根据实际情况 修改传感器参数。 3.3 传感器的安装方式

磁吸式:将传感器直接吸附在设备的振动测量位置并调整好测量方向。

胶粘式:将传感器安装在振动测量位置并调整好测量方向,传感器四周涂抹 AB 胶。

螺栓式:将传感器底部的 M5×12mm 的双头螺杆或 M5×6mm 转 M8\*8mm 的双头螺杆拧 紧在设备的测量位置并调整好测量方向。

3.4 传感器接线方式

1) POE 交换机接线

标准 POE 供电版的传感器通过配套的 M12 8 芯航空插头转 RJ45 转接线将传感器连接 到 POE 交换机的 POE 的 LAN 口,然后通过普通网线将 POE 网关的 UP\_link 口连接电脑、 路由器、网关、或者服务器上。如下图 2。

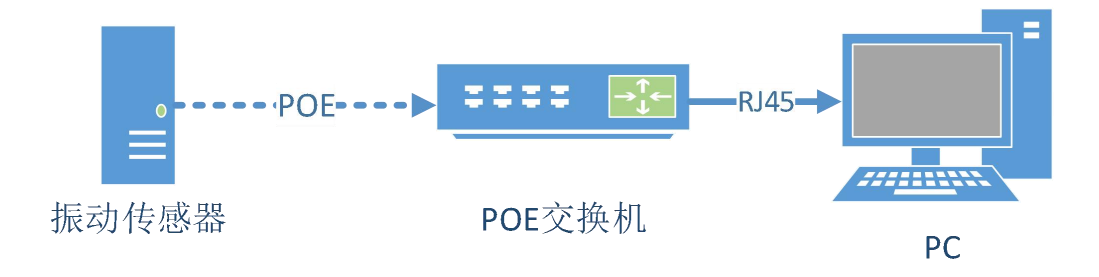

图 2 POE 交换机连接示意图

### 2) 直流供电交换机接线

DC9-57V供电版的传感器通过配套的 M12 8 芯航空插头转 RJ45 转接线将传感器连接到 直流供电交换机(DC9-57V)的供电的 LAN 口,然后通过普通网线将直流供电交换机的 UP\_link 口连接电脑、路由器、网关、或者服务器上。如图 3。

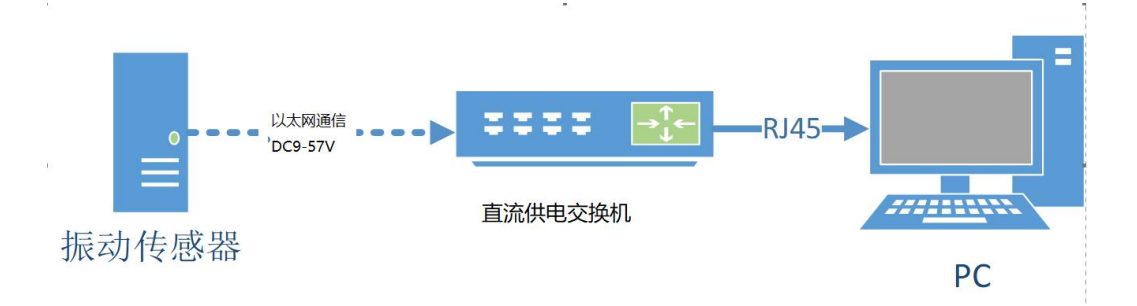

#### 图 3 直流供电交换机连接示意图

### 3) 网线供电合路器接线

DC9-57V供电版的传感器通过配套的 M12 8 芯航空插头转 RJ45 转接线将传感器连接到 网线供电合路器,然后将网线接到工业交换机或 PC,电源端接直流 9~57V 供电。如图 4。

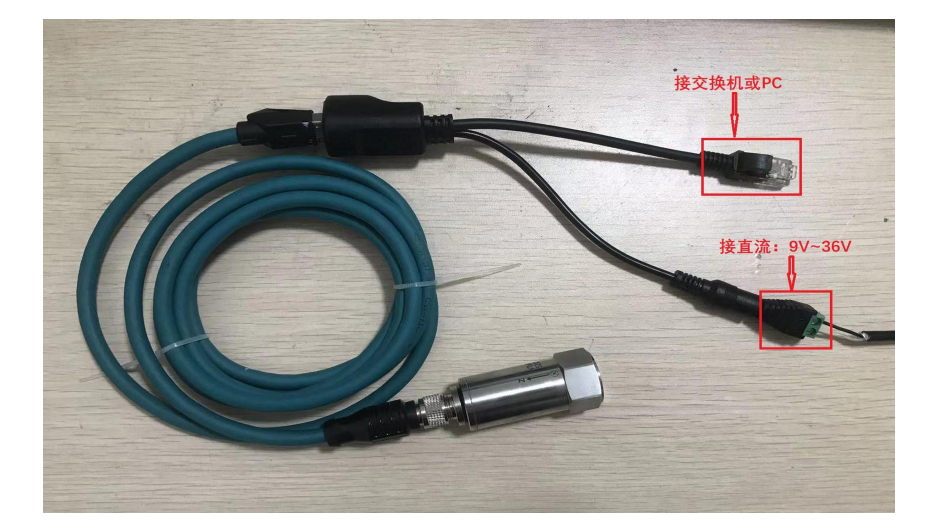

图 4 网线供电合路器连接示意图

### 3.5 记录安装位置和设备地址

请记录传感器安装的区域、设备、部位以及该传感器壳体的 **ID** 号。便于软件开发人员知 晓传感器具体安装位置和设备员后期管理维护。

### 3.6 产品尺寸

外径:筒径Ф23mm,底部对边 24mm

高度:76mm = 68mm(壳体) + 8mm(螺柱或磁体)

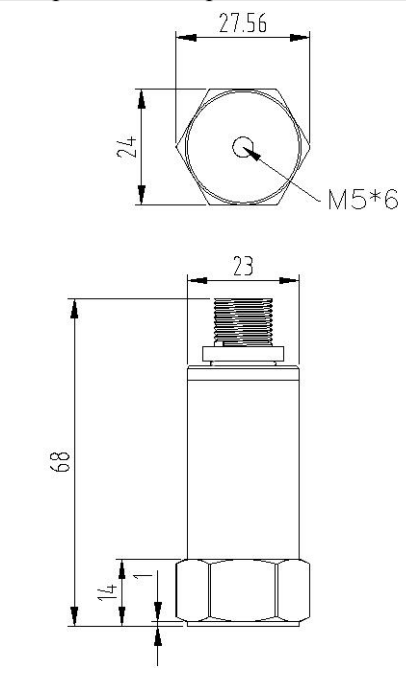

图 5 产品外形及安装尺寸图

·本外形及安装定位尺寸公差按照 GB/T1804-2000 C级标准执行。

## 4. 通信协议格式

### 4.1 专用术语和缩略词

| 术语    | 描述        |
|-------|-----------|
| R     | 只读        |
| W     | 只写        |
| R/W   | 可读可写      |
| N/A   | 不适用       |
| Char  | 8 位字符     |
| Int32 | 32 位有符号数  |
| Float | 32 单精度浮点数 |

### 4.2 参量与单位

|--|

| l | Jser's Manu | al- Smart Tri-axial Vibration Temperature Composite Sensor | Ver.1.3 |
|---|-------------|------------------------------------------------------------|---------|
|   | 1           | 振动加速度                                                      | g       |
|   | 2           | 温度                                                         | °C      |

### 4.3 通信协议

三轴振动温度智能传感器与服务器 (含上位机) 采用 TCP 协议进行通信, 传感器端为 TCP Client, 服务器端为 TCP Server。传感器可以通过配置软件修改与 TCP 通信相关的参数, 参数修改后传感器需要重新启动。

### 4.3.1 上传数据报文

向 TCP 服务器端发送当前采集到的三轴加速度数据(float 类型)、温度(float 类型)。 在最简单的应用下(采集模式1),服务端准备好后,传感器一旦与服务端建立连接,就持续 地主动向服务端发送该报文。

上传数据报文定义如下(**UpDataPacket**):

### typedef struct UpDataPacket

{

|     | char  | IPackType[4];  | //包类型,ASCII 字符"P""U""D""T"      |
|-----|-------|----------------|---------------------------------|
|     | int32 | IdeviceId      | ; //传感器 ID 号                    |
| flo | oat l | Fs; //         | 振动信号采样频率                        |
|     | float | fTemp;         | //传感器采集温度                       |
|     | int32 | pNum;          | //包计数,每发送1个包加1,重启后重新计数          |
|     | int32 | ResveredInt3   | 32; //保留 4 个字节                  |
|     | float | vData[116][3]; | //3 轴振动加速度(g),顺序为 ×/y/z,共 116 组 |
|     | char  | IPackEnd[4];   | //包结束, ASCII 字符 "P" "E" "N" "D" |
|     |       |                |                                 |

}UPDATAPACKET;

| User | 's Manua | ll- Smart ' | Tri-axial | Vibratio | n Tempe | rature C | omposite | e Sensor |       |     |             |             | Ver.1.3     |      |
|------|----------|-------------|-----------|----------|---------|----------|----------|----------|-------|-----|-------------|-------------|-------------|------|
|      | PUDT     | 传感器ID       | Fs        | fTemp    | pNum    | Resvered | x加速度1    | y加速度1    | z加速度1 | 000 | x加速度<br>116 | y加速度<br>116 | z加速度<br>116 | PEND |

采集到的振动数据按顺序向服务端发送,每个数据包振动数据为116组,每组包括 ×、y、 z 三个轴的振动加速度值(以g 来表示)。服务端持续按包顺序拼接就生成 ×、y、z 连续实时 加速度信号。

示列(一个数据包报文如下):

- {
- 50 55 44 54 -----包类型, ASCII 字符"P""U""D""T"
- 02 00 00 00 ----传感器 ID 号 0002
- 00 56 D0 46 ----振动信号采样频率 26667
- B9 BA OC 42 ----传感器采集温度 35.18234634399414
- 47 D2 00 00 ----包计数 53831
- 85 1A 00 00 ----保留 4 个字节

98 3B -----3 轴振动加速度 (q), 顺序为 x/y/z, 共 116 组

50 45 4E 44 -----包结束, ASCII 字符 "P" "E" "N" "D"

}

### 5. 提供传感器连接动态库(.DLL)

传感器连接动态库(.DLL)使用说明:

SensorConnectDII 动态链接库是为方便用户使用我公司以太网实时数据版本三轴振动 传感器而开发。DLL 将传感器接口、通信协议封装后,用户只需要几个接口函数调用便可获 取传感器连续实时采集数据。本版本支持同时连接 30 个三轴振动温度智能传感器。

VibDII 包括 64 位版本和 32 位版本。

需要具体库文件与说明的请联系与您对接的工作人员。

## 6. 配置软件(VibrationMoniV1.14)的使用

### 6.1 电脑连接设置

将传感器连接到电脑以后,在电脑端会显示多出一个有线的以太网连接,传感器首次连

接时将该连接的本地 IP 参数修改, 如图 6。

| the state of the state of the s |                              |        |
|----------------------------------------------------------------------------------------------------|------------------------------|--------|
| ernet 协议版本 4 (TCP/IPv4) 属性                                                                                                    |                              |        |
| 8规                                                                                                    |                              |        |
| 如果网络支持此功能,则可以获取自动;<br>络系统管理员处获得适当的 IP 设置。                                                                                                    | 指派的 IP 设 <mark>置。</mark> 否则, | 你需要从网  |
|                                                                                                    |                              |        |
| ○ 自动获得 IP 地址(O)                                                                                                    |                              |        |
| ● 使用下面的 IP 地址(S):                                                                                                    |                              |        |
| IP 地址(I):                                                                                                    | 192.168.1                    | . 169  |
| 子网掩码(U):                                                                                                    | 255 . 255 . 255              | . 0    |
| 默认网关(D):                                                                                                    | 192.168.1                    | . 1    |
|                                                                                                    |                              |        |
|                                                                                                    |                              |        |
|                                                                                                    |                              |        |
| 直选 DNS 服务器(P):                                                                                                    | S 8                          |        |
| 备用 DNS 服务器(A):                                                                                                    | • •                          |        |
| □ 退出时验证设置(L)                                                                                                    |                              | 高级(\/) |
|                                                                                                    | _                            | 高级(V)  |
|                                                                                                    |                              |        |

图 6 本地 IP 设置

### 6.2 配置软件说明

| 干/保存录制文件                       | 参数设置 稳态数据展示 温度显示 10Hz高通滤波开关                                                                                                    | 同步/暂停实时曲线                                        | 录制/重放波形数据             | 2010 - 2000 - 1 <b>4</b>                            |
|--------------------------------|----------------------------------------------------------------------------------------------------|--------------------------------------------------|-----------------------|-----------------------------------------------------|
|                                | Net-Sage-Net-Sage-Ne                                                                                                    |                                                  | 7.85 (s)/ [7.94 (s)   | - > >                                               |
|                                | 838择 0 : ##社:25 - 34(二号, 56001 #40(+性, 670024 単度 40.37 网络 暂停/继续<br>5                                                                                                    | ····                                             |                       | Y铀(g)(ma/s)(um)                                     |
| <b>単设备 ▽ カ</b><br>□ ĭ<br>□ f f | 建築 4<br>                                                                                                    | 0.2 -<br>Xhtms/div<br>100.0ms -                  | 9<br>8<br>7<br>6      | 0.2 ▼<br>X\$h Hx/div<br>1000 ▼                      |
|                                |                                                                                                    |                                                  | 5<br>4<br>3<br>2      |                                                     |
| 传感                             |                                                                                                    | 10 暂停/继续                                         |                       | 10                                                  |
|                                | адаа<br>адаа<br>248<br>219                                                                                                    | T铀(g) (nn/s) (un)<br>0.2<br>X铀ns/div<br>[100.0ns | J<br>9<br>9<br>7<br>7 | T\$h(g)(an/x)(un)<br>0.2 ▼<br>X\$h Hx/div<br>1000 ▼ |
| 振动数据美型选                        | ###         0         -         -         -         -         -         -         -         -         -         -         -         -         -         -         -         -         -         -         -         -         -         -         -         -         -         -         -         -         -         -         -         -         -         -         -         -         -         -         -         -         -         -         -         -         -         -         -         -         -         -         -         -         -         -         -         -         -         -         -         -         -         -         -         -         -         -         -         -         -         -         -         -         -         -         -         -         -         -         -         -         -         -         -         -         -         -         -         -         -         -         -         -         -         -         -         -         -         -         -         -         -         -         -         -         - | 有效值<br>[0.01<br>超值<br>[0.04<br>10] 普係/继续         |                       | 10                                                  |
| 1<br>1<br>1<br>1               |                                                                                                    | Yhán (g) (mm/s) (un)<br>0.2 マ<br>X袖ms/div        |                       | T∰t(g) (aa/z) (ua<br>0.2 ▼<br>T∰t Hz/div<br>1000 ▼  |
|                                | NU                                                                                                    | 有効値<br>0.01<br>単値<br>0.05<br>0.05<br>0.05        |                       | 1                                                   |
| 传感                             | 2824a U 1 2 3 4 5 5 7 8 9                                                                                                    |                                                  | u i z 3 4 5 6 7 8 9   | 10 频谱显示设                                            |
|                                | (加)                                                                                                    | 波形显示设置                                           | 「新聞会析局示               |                                                     |

打开配置软件(VibrationMoniV1.14), 整体界面如图 7。

图 7 配置软件主界面

通过"连接选择"下拉选择设备 **ID**,就可以与传感器连接上,并在"实时波形显示"、"频谱分析显示"的区域显示对应的实时波形和频谱,通过"波形显示设置"、"频谱显示设置"可以对相应的显示进行调整。

#### 6.3 传感器 IP 设置

选择择图 7 中"设置参数"可以进入 IP 设置界面如图 8

| 设备选择            | 0:地: | ⊈:1   | -       |       |        |
|-----------------|------|-------|---------|-------|--------|
| 通信设置———         |      |       |         |       |        |
| 设备IP            | 192  | . 168 | . 1     | . 114 | 读取     |
| 子网掩码            | 255  | . 255 | . 255   | . 0   | 设置     |
|                 |      |       |         |       | 保存     |
| DNS             | 192  | . 168 | . 1     | . 1   |        |
| 网关IP            | 192  | . 168 | . 1     | . 1   |        |
| 缓务器IP/ 端口       | 192  | . 168 | . 1     | . 169 | 22009  |
| <b>殳备地址设置</b> 一 |      |       |         |       |        |
| 设备地址 1          |      |       |         |       | ₹ 保存   |
|                 |      |       |         |       |        |
| 影感器参数设置         |      |       |         |       |        |
|                 |      | -     | 1.4 Wrs | 1     | 19 1 1 |

图 8 IP 参数及设备地址设置

首先选择要设置的设备地址,然后进行对应的设置,点击保存就设置完成。传感器会保 存参数重新启动。

注意:其中设备 IP 和网关 IP 需要设置在同一网段,不然就会连接不上。

6.4 稳态数据

选择图 7 中"稳态数据"进入稳态数据记录界面如图 9, 可展示记录 60 分钟的稳态数据曲线。

User's Manual- Smart Tri-axial Vibration Temperature Composite Sensor

|            | X AB   | X AP   | × AK  | X VB   | X VP   | X DB  | X DP | Y AB | Y AP   | Y AK   | Y VB   | Y VP   | Y DB   | Y DP | ZAB  | ZAP  | 7 44    | Z VB  | ZVP    | Z 08                                                   | Z DP  |                              |     |
|------------|--------|--------|-------|--------|--------|-------|------|------|--------|--------|--------|--------|--------|------|------|------|---------|-------|--------|--------------------------------------------------------|-------|------------------------------|-----|
| Y          | 0.01   | 0.04   | 0.00  | 0.14   | 0.33   | 2.66  | 5.03 | 0.01 | 0.05   | 0.00   | 8.18   | 0.33   | 1.33   | 2.37 | 0.01 | 0.05 | 0.00    | 0.06  | 0.20   | 0.79                                                   | 1.80  |                              |     |
| N          |        |        |       |        |        |       |      | _    |        |        |        | _      |        |      |      | _    |         |       |        | _                                                      |       |                              |     |
| N          |        | -      |       | -      | _      | _     | _    | -    | _      | -      | -      | -      | -      | -    |      | -    | _       | -     |        | -                                                      | -     |                              |     |
| N          |        | -      |       | -      |        | -     |      |      |        | -      | _      |        |        | -    |      |      |         | -     | -      |                                                        |       |                              |     |
| N          | _      | _      | -     | _      | _      | _     | -    | _    | _      | _      | -      |        | -      | _    | -    | _    | -       | _     | -      | _                                                      | -     |                              |     |
| N          | _      | _      | _     | _      | _      | _     | _    | _    |        | _      | _      | _      | _      | _    | _    | _    | _       |       | _      | _                                                      | _     |                              |     |
| N          | _      | _      | _     | _      | _      | _     | _    | _    | _      | _      | _      | _      | _      | _    | _    | _    | _       | _     | _      | _                                                      |       |                              |     |
| N          |        | _      | _     | _      | _      | _     | _    | _    | _      | _      | _      | _      | _      | _    | _    | _    | _       | _     | _      | _                                                      | _     |                              |     |
| N          | _      | _      |       |        |        |       |      | _    |        |        |        | _      | _      |      |      |      | _       |       |        |                                                        | _     |                              |     |
| N          | _      | _      |       | _      | _      | _     |      |      | _      | _      |        |        |        | _    |      | _    | _       | _     |        |                                                        | _     |                              |     |
| N          |        |        |       |        |        |       |      |      |        |        |        |        |        |      |      |      |         |       |        |                                                        |       |                              |     |
| N          |        |        |       |        |        |       |      |      |        |        |        |        |        |      |      |      |         |       |        |                                                        |       |                              |     |
| N          |        |        |       |        |        |       |      |      |        |        |        |        |        |      |      |      |         |       |        |                                                        |       |                              |     |
| N          |        |        |       |        |        |       |      |      |        |        |        |        |        |      |      |      |         |       |        |                                                        |       |                              |     |
| N          |        |        |       |        |        |       |      |      |        |        |        |        |        |      |      |      |         |       |        |                                                        |       |                              |     |
| N          |        |        |       |        |        |       |      |      |        |        |        |        |        |      |      |      |         |       |        |                                                        |       |                              |     |
| N          |        |        |       |        |        |       |      |      |        |        |        |        |        |      |      |      |         |       |        |                                                        |       |                              |     |
| N          |        |        |       |        |        |       |      |      |        |        |        |        |        |      |      |      |         |       |        |                                                        |       |                              |     |
|            |        |        |       |        |        |       |      |      |        |        |        |        |        |      |      |      |         |       |        |                                                        |       |                              |     |
| N<br>≫hà   | ⊏ AR I | T AP T | AKU [ | VR F V | P ⊏ DF | IT DP | □ Y¥ | I TA | R ⊏ AP | ⊢ aku  | ⊏ VR Г | VP ⊏ E | DR 🗆 D | P    | F Z轴 | ₽ AR | V AP IV | aku 🗟 | VR 🕅 V | P⊽DF                                                   | ₹₽ DP |                              |     |
| N<br>- X94 | F AR I | F AP F | AKU F | VR F V | P ୮ DF | I DP  | L A  | I FA | R T AP | IT AKU |        | VP FI  | DR T D | P    | 〒 7轴 | ₽ AR | J AP J  | AKU F | VR 🕫 V | P ₽ DF<br>Z_DP<br>Z_DR<br>Z_VR<br>Z_VR<br>Z_AK<br>Z_AR |       | 1<br> X_AR<br> 1.00<br> 60分钟 | • i |

图 9 稳态数据展示

点击图 7 中的稳态-存储,可自动持续长期保存已连接传感器的稳态数据。文件会保存在本软件文件夹中的 data 文件夹中。文件命名规则为:稳态+设备地址-创建文件时的日期-时-

分-秒, 如图 10。

| → ✓ ↑ A vibNetS              | cope 上位机 > data                 |                 |                 |           |
|------------------------------|---------------------------------|-----------------|-----------------|-----------|
| 4 快速访问                       | 名称                              | 修改日期            | 类型              | 大小        |
| COMPANY'S                    | 0001_202309061000.csv           | 2023/9/6 10:00  | Microsoft Excel | 16,225 KB |
| OneDrive                     | 0001_202309061000.vdat          | 2023/9/6 10:00  | VDAT 文件         | 5,248 KB  |
| 此由脑                          | 0031_202309130918.csv           | 2023/9/13 9:18  | Microsoft Excel | 5,524 KB  |
|                              | 0031_202309130918.vdat          | 2023/9/13 9:18  | VDAT 文件         | 1,678 KB  |
|                              | 0031_202309141120.csv           | 2023/9/14 11:20 | Microsoft Excel | 1 KB      |
| 初期                           | 0031_202309141120.vdat          | 2023/9/14 11:20 | VDAT 文件         | 0.KB      |
| 2 图片                         | 🕼 稳态00012023-09-21-09-35-45.csv | 2023/9/21 9:35  | Microsoft Excel | 1 KB      |
| 文档                           | 🕼 稳态00012023-09-21-10-08-32.csv | 2023/9/21 10:08 | Microsoft Excel | 1 KB      |
| 下载                           | 🕼 稳态00312023-09-14-11-19-31.csv | 2023/9/14 11:19 | Microsoft Excel | 11 KB     |
| 音乐                           | 🕼 稳态00312023-09-14-11-34-22.csv | 2023/9/14 16:04 | Microsoft Excel | 6,085 KB  |
| 桌面                           | L                               |                 |                 |           |
| Windows 10 (C:)              |                                 |                 |                 |           |
| C (D:)                       |                                 |                 |                 |           |
| 的(牛 (F-)                     |                                 |                 |                 |           |
|                              |                                 |                 |                 |           |
| 又自(0.)                       |                                 |                 |                 |           |
| 工作 (H:)                      |                                 |                 |                 |           |
| 网络                           |                                 |                 |                 |           |
| <mark>/ibNetScope 上位机</mark> |                                 |                 |                 |           |
| data                         |                                 |                 |                 |           |
| uata                         |                                 |                 |                 |           |

图 10 稳态数据存储命名规则

6.5 录制、保存、回放传感器瞬态数据

6.5.1.录制与保存

连接好传感器,在需要录制的时间点击采集,结束录制时点击停止;

数据录制时长最长为**5**分钟;设备在线多少个就同时录制多少个设备的数据; User's Manual - Smart Tri-axial Vibration Temperature Composite Sensor 数据可当场回放也可保存,需要保存录制文件时点击文件-保存,保存点击一次即可,多 余点击会保存多个文件;

文件会保存在本软件文件夹中的 data 文件夹中并转换一个同名的 CSV 文件,转换 CSV 文件需要一定时间,转换未完成前请勿关闭软件。

文件命名规则:

示例如图 11:0029-202308020940

0029:设备地址;

20230802:日期

0940:时分

| → ~ ↑ A vibNetSc                        | ope 上位机 ⇒ o     | data              |               |      | ~ Ö       | 搬索"dat | a"        | Q |
|-----------------------------------------|-----------------|-------------------|---------------|------|-----------|--------|-----------|---|
|                                         | <b>8</b> 10     | ~                 | <br>191021399 |      |           |        | ***       |   |
| ★ 快速访问                                  | <b>1</b> 0029 2 | 202308020940.csv  | 2023/8/2 9    | 2:40 | Microsoft | Excel  | 70.624 KB |   |
| <ul> <li>OneDrive</li> </ul>            | 0029_2          | 202308020940.vdat | 2023/8/2 9    | 9:40 | VDAT 文化   | ŧ      | 21,478 KB |   |
|                                         |                 |                   |               |      |           |        |           |   |
| 3D 对象                                   |                 |                   |               |      |           |        |           |   |
| ₩ * # # # # # # # # # # # # # # # # # # |                 |                   |               |      |           |        |           |   |
| 11 11 11 11 11 11 11 11 11 11 11 11 11  |                 |                   |               |      |           |        |           |   |
| 🗎 文档                                    |                 |                   |               |      |           |        |           |   |
| 🕹 下戴                                    |                 |                   |               |      |           |        |           |   |
| ♪ 音乐                                    |                 |                   |               |      |           |        |           |   |
| 桌面                                      |                 |                   |               |      |           |        |           |   |
| Windows 10 (C:)                         |                 |                   |               |      |           |        |           |   |
| C (D:)                                  |                 |                   |               |      |           |        |           |   |
| 软件 (F:)                                 |                 |                   |               |      |           |        |           |   |
| - 文档 (G:)                               |                 |                   |               |      |           |        |           |   |
| ■ 上作 (H:)                               |                 |                   |               |      |           |        |           |   |
| ▶ 网络                                    |                 |                   |               |      |           |        |           |   |
| vibNetScope 上位机                         |                 |                   |               |      |           |        |           |   |
| 🔜 data                                  |                 |                   |               |      |           |        |           |   |
| 🔜 说明文件                                  |                 |                   |               |      |           |        |           |   |
|                                         |                 |                   |               |      |           |        |           |   |
|                                         |                 |                   |               |      |           |        |           |   |
|                                         |                 |                   |               |      |           |        |           |   |
|                                         |                 |                   |               |      |           |        |           |   |
|                                         |                 |                   |               |      |           |        |           |   |

图 11 保存录制的数据文件

6.5.2.数据回放

点击文件,选择打开,选择并打开需要回放的数据文件,点击"重放"即可回放已保存的数 据文件。

### 7. 转速测量功能

## 7.1 适用范围

设备类型:工频设备,变频设备;

测量转速范围:300~7200rpm

测量误差:±4rpm

### 7.2 上位机软件转速显示

1) 瞬态波形界面

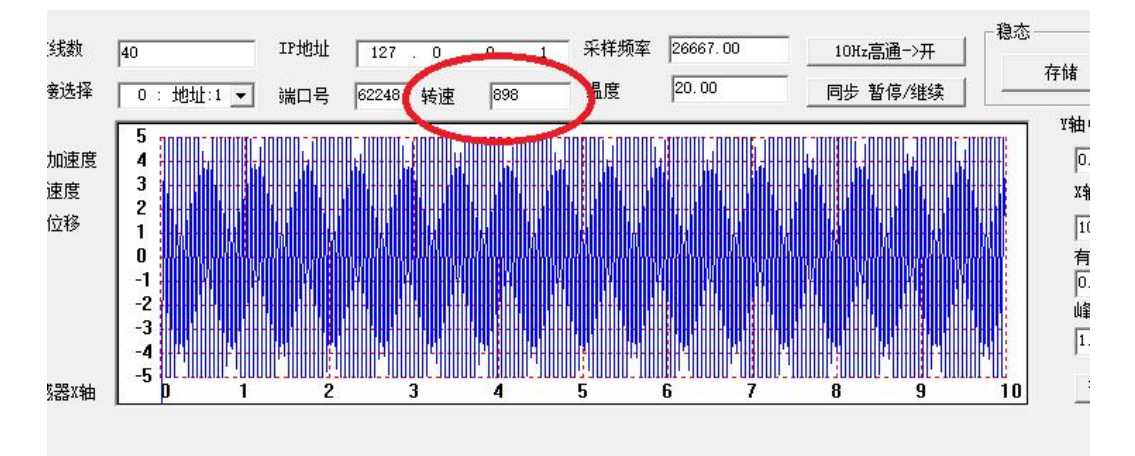

### 2) 稳态数据界面

| 4F | Y_AK  | Y_VR   | Y_VP   | Y_DR   | Y_DP | Z_AR                     | Z_AP   | Z_AK | Z_VR   | Z_VP   | Z_DR   | Z_DP | rpm                                                              | V   |                            |
|----|-------|--------|--------|--------|------|--------------------------|--------|------|--------|--------|--------|------|------------------------------------------------------------------|-----|----------------------------|
| 2  | 0.00  | 9.56   | 13.53  | 0.06   | 0.09 | 1.41                     | 2.83   | 0.00 | 113.22 | 221.29 | 1.08   | 1.87 | 898                                                              |     |                            |
| 14 | 0.00  | 19.11  | 27.07  | 0.12   | 0.17 | 1.45                     | 2.82   | 0.00 | 116.97 | 219.22 | 1.12   | 2.04 | 1500                                                             | 1   |                            |
| 65 | 0.00  | 28.67  | 40.60  | 0.18   | 0.26 | 1.49                     | 2.94   | 0.00 | 121.33 | 233.12 | 1.17   | 2.0  | 906                                                              | 1   |                            |
| 37 | 0.00  | 38.23  | 54.13  | 0.25   | 0.35 | 1.53                     | 3.04   | 0.00 | 125.30 | 240.57 | 1.20   | 2.15 | 910                                                              | - N |                            |
| 09 | 0.00  | 47.78  | 67.67  | 0.31   | 0.44 | 1.54                     | 3.03   | 0.00 | 126.75 | 238.39 | 1.25   | 2.23 | 910                                                              | 1   |                            |
| 31 | 0.00  | 57.51  | 81.20  | 0.37   | 0.52 | 1.62                     | 3.18   | 0.00 | 134.12 | 253.08 | 1.29   | 2.8  | 914                                                              |     |                            |
| 52 | 0.00  | 67.09  | 94.73  | 0.43   | 0.61 | 1.64                     | 3.25   | 0.00 | 134.88 | 259.04 | 1.33   | 2.15 | 917                                                              |     |                            |
| 74 | 0.00  | 76.45  | 108.27 | 0.49   | 0.70 | 1.67                     | 3.32   | 0.00 | 140.36 | 265.63 | 1.35   | 2,41 | 921                                                              | - 1 |                            |
| 96 | 0.00  | 86.26  | 121.80 | 0.55   | 0.78 | 1.74                     | 3.39   | 0.00 | 145.63 | 271.36 | 1.42   | 2,46 | 925                                                              |     |                            |
| 18 | 0.00  | 95.85  | 135.33 | 0.61   | 0.87 | 1.78                     | 3.46   | 0.00 | 149.10 | 277.79 | 1.46   | 2 52 | 925                                                              |     |                            |
| 39 | 0.00  | 105.12 | 148.87 | 0.68   | 0.96 | 1.84                     | 3.53   | 0.00 | 154.28 | 284.12 | 1.49   | 2 58 | 929                                                              |     |                            |
| 51 | 0.00  | 115.02 | 162.40 | 0.74   | 1.04 | 1.80                     | 3.59   | 0.00 | 155.42 | 289.10 | 1.52   | 2 63 | 933                                                              |     |                            |
| 83 | 0.00  | 124.60 | 175.93 | 0.80   | 1.13 | 1.93                     | 3.67   | 0.00 | 163.67 | 296.31 | 1.57   | 2.58 | 937                                                              | 1   |                            |
| 05 | 0.00  | 133.79 | 189.47 | 0.86   | 1.22 | 1.96                     | 3.75   | 0.00 | 167.18 | 302.05 | 1.62   | 2.74 | 937                                                              |     |                            |
| 26 | 0.00  | 143.77 | 203.00 | 0.92   | 1.31 | 1.93                     | 3.79   | 0.00 | 166.57 | 306.66 | 1.59   | 2.0  | 941                                                              | - 1 |                            |
| 48 | 0.00  | 153.35 | 216.53 | 0.98   | 1.39 | 1.99                     | 3.88   | 0.00 | 172.28 | 313.55 | 1.69   | 2.15 | 945                                                              | - 1 |                            |
| 70 | 0.00  | 162.46 | 230.07 | 1.05   | 1.48 | 2.07                     | 3.94   | 0.00 | 177.63 | 319.56 | 1.70   | 2.89 | 949                                                              | - 1 |                            |
| 92 | 0.00  | 172.52 | 243.60 | 1.11   | 1.57 | 2.11                     | 4.01   | 0.00 | 177.26 | 322.89 | 1.74   | 2.9  | 949                                                              | - 1 |                            |
| 13 | 0.00  | 182.11 | 257.13 | 1.17   | 1.65 | 2.08                     | 4.05   | 0.00 | 182.02 | 327.98 | 1.75   | 2.9  | 953                                                              |     |                            |
| 35 | 0.00  | 191.13 | 270.67 | 1.23   | 1.74 | 2.13                     | 4.13   | 0.00 | 183.48 | 334.87 | 1.80   | 3.03 | 957                                                              |     |                            |
| AP | □ AKU | ⊏ VR I | T VP T | DR ⊏ D | P    | マ Z轴                     | ₩ AR Γ |      | AKU 🗆  | VR 🗆 V | P □ DR | □ DP | 🗁 rpm                                                            | /   |                            |
| AP | □ AKU | ⊏ vr I | UN U   | DR □ D | P J  | ▼ Z轴                     | ₩ AR Γ | AP 🗆 | AKU 🗆  | VR 🗆 V | P □ DR | □ DP | ⊽ rpm                                                            | -   | 选择地                        |
| AP | ⊢ AKU | ⊢ VR I | UP -   | DR 🗖 D | P J  | <b>▼</b> Z轴              |        | AP 🗆 | AKU 🗆  | VR 🗆 V | P 🗆 DR | □ DP | rpm<br> 1<br> rpm                                                | •   | 选择地<br>选择参                 |
| AP | ⊢ AKU | □ VR I | VP     | DR 🗆 D | P [  | <b>▼</b> Z轴              | ₩ AR Γ | AP 🗖 | AKU 🗖  | VR 🗆 V | P □ DR | □ DP | ✓ rpm<br>1<br>rpm<br>0.005                                       | •   | 选择地<br>选择参<br>倍率设          |
| AP |       |        |        | DR 🗆 D | P [  | ✓ Zita                   | ₩ AR Γ | AP 🗆 | AKU 🗆  | VR 🗆 V | P □ DR | ⊢ DP | ✓ rpm 1 rpm 0.005 5分钟                                            |     | 选择地<br>选择参<br>倍率设<br>时间倍   |
| AP | Γ AKU |        |        | DR 🗖 D | P    | <ul> <li>Zita</li> </ul> | ₩ AR Γ | AP 🗆 | AKU 🗆  | VR 🗆 V | P □ DR | □ DP | ▼ rpm<br>1<br>rpm<br>0.005<br>5分钟                                | •   | 选择地<br>选择参<br>倍率设<br>时间倍   |
| AP | ⊢ AKU |        |        |        | P    | ▼ Z轴                     |        | AP ( | AKU 🗆  | VR TV  | P □ DR |      | ✓ rpm<br>1<br>rpm<br>0.005<br>5分钟                                | •   | 选择地<br>选择参:<br>倍率设<br>时间倍  |
| AP | ⊢ AKU |        |        |        | P [] |                          |        |      | AKU 「  | VR V   | P □ DR |      | ✓ rpm 1 1 0.005 5分钟                                              | •   | 选择地<br>选择参<br>倍率设<br>时间倍   |
| AP | ☐ AKU |        | VP     | DR 	 D | P    | ▼ Z抽                     |        |      |        | VR TV  | P □ DR |      | <ul> <li>✓ rpm</li> <li>1</li> <li>0.005</li> <li>5分钟</li> </ul> | •   | 选择地<br>选择参:<br>倍率设<br>时间倍: |

### 7.3 传感器设置

为保证转速测量准确性,建议在传感器参数配置界面对设备进行简单配置,配置内容包括设备工作模式"变频、工频"、设备额定转速 (rpm)。

如果不进行配置,我们默认为"工频",转速范围在 780~1530rpm。

| 迎冬洪权             | 一份名志      | 迷你             |       |     |
|------------------|-----------|----------------|-------|-----|
| · 以田処洋           |           | ፵⊼<br>E模式    郄 | 症转速   |     |
| U:地址:1           |           | 9i             | 50 保  | 存   |
|                  | 末定        |                |       | .12 |
| 通信设置             | 李频        |                | •     |     |
| 设备IP             | U .       | · • · U        | 诗志即   |     |
| 그미누고             | 255 255   | 0 255          | 心害    |     |
| 于网裡响             | 233 . 233 | . U . 233      |       |     |
|                  | 128 144   | 1 241          | 1禾1子  |     |
| DNS              | 120 . 144 |                |       |     |
|                  | 0 197     | 0 0            | -     |     |
| 网天IP             | 0.127     |                |       |     |
| 服务器IP/端口         | 0.227     | . 0 . 0        | 22009 |     |
| 设备抽业设置           |           |                |       |     |
| <b>以田和6411以直</b> |           |                |       |     |
| 设备地址 1           |           | 读取             | 2 保存  | 1   |
|                  |           |                |       |     |
|                  |           |                |       |     |
| 传感器参数设置          |           |                |       |     |
| ±)₹ ( m, n 2007  | <u></u>   | \+ <b>T</b>    |       |     |

该参数配置会保存为一个数据文件,并在此后持续有效。

- 1) 根据传感器地址选择传感器;
- 2)选择工作模式,"工频""变频",如选"未定义",则如默认为"工频",转速范围在 780~1530rpm。
- 3) 设置额定转速,根据被测旋转设备铭牌数据输入即可,如1482
- 4) 点击"保存"后立即生效。

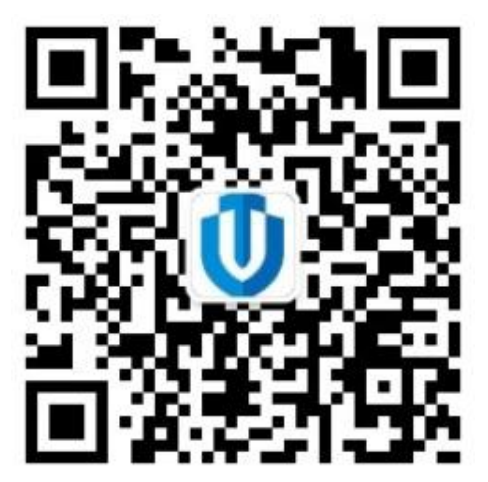

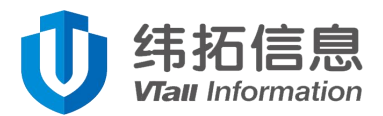

- 地址:湖南.长沙.星沙.开元路 17 号湘商世纪鑫城 43 楼
- Tel : 0731-82879228
- Fax : 0731-88392900
- 售后:400-6455-868
- E-mail : vtall@vtinf.com
- ・本产品技术参数及产品外观以实物为准,如有变更,恕不另行通知!